# Настройка маршрутизатора Mercusys MW305R для сети Интек-М

## тип доступа NAT

Для начала, если у Вас вручную выставлены сетевые настройки, необходимо изменить их на автоматические.

Для этого нажмите меню 🖽 "пуск" и выберите 🜣 "параметры"

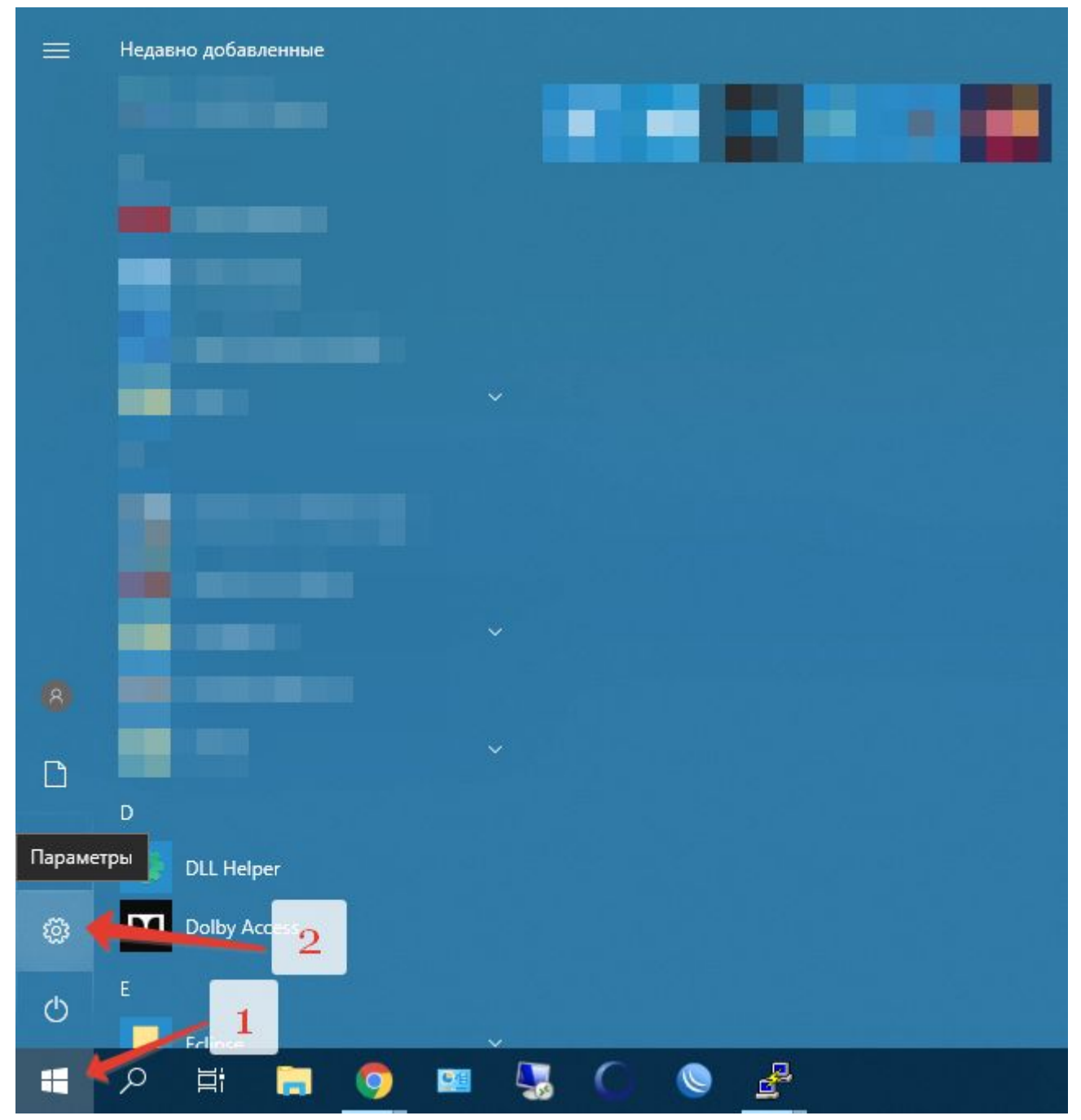

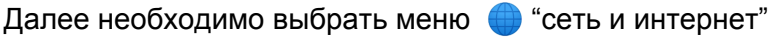

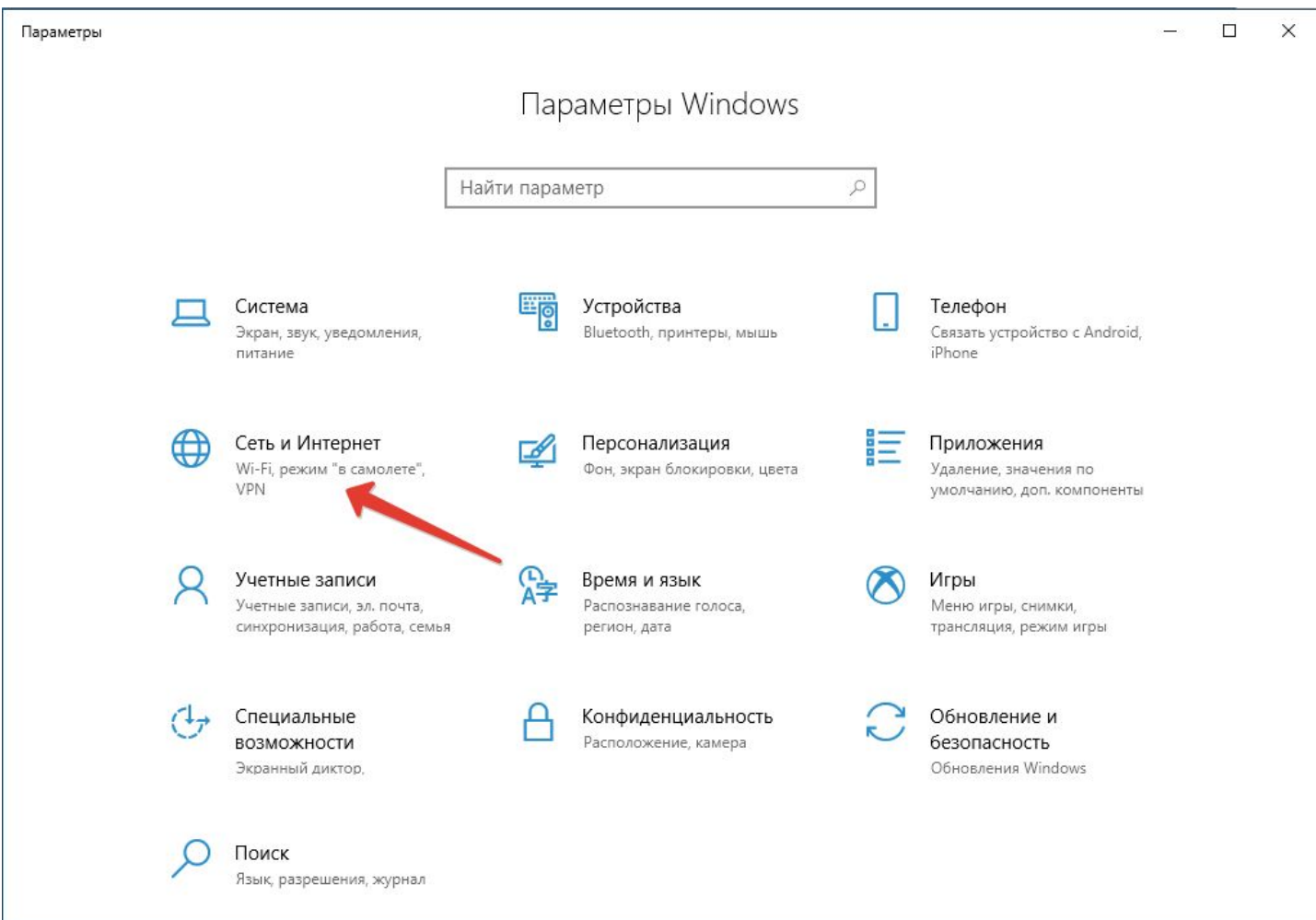

#### и в нем "настройка параметров адаптера

| 🔶 Параметры          | – 🗆 X                                                                                                    |
|----------------------|----------------------------------------------------------------------------------------------------|
| ф Главная            | Состояние                                                                                                    |
| Найти параметр 🔎     | Состояние сети                                                                                                    |
| Сеть и Интернет      | 口—— 🖬 —— 🛱                                                                                                    |
| 🔁 Состояние          | Еthernet 2<br>Общественная сеть                                                                                                    |
| 🖫 Ethernet           | Вы подключены к Интернету                                                                                                    |
| ි Набор номера       | Если у вас лимитный тарифный план, вы можете настроить<br>эту сеть как лимитное подключение или изменить другие<br>свойства.          |
| ∞ VPN                | Изменить свойства подключения                                                                                                    |
| Использование данных | Показать доступные сети                                                                                                    |
| Прокси-сервер        | Изменение сетевых параметров                                                                                                    |
|                      | Настройка параметров адаптера<br>Просмотр сетевых адаптеров и изменение параметров<br>подключения.                                    |
|                      | Параметры общего доступа<br>Определите, к каким данным вы хотите предоставить доступ для<br>сетей, с которыми установлено соединение. |
|                      | Средство устранения сетевых неполадок<br>Диагностика и устранение проблем с сетью.                                                    |

#### Далее выберите ваш сетевой адаптер

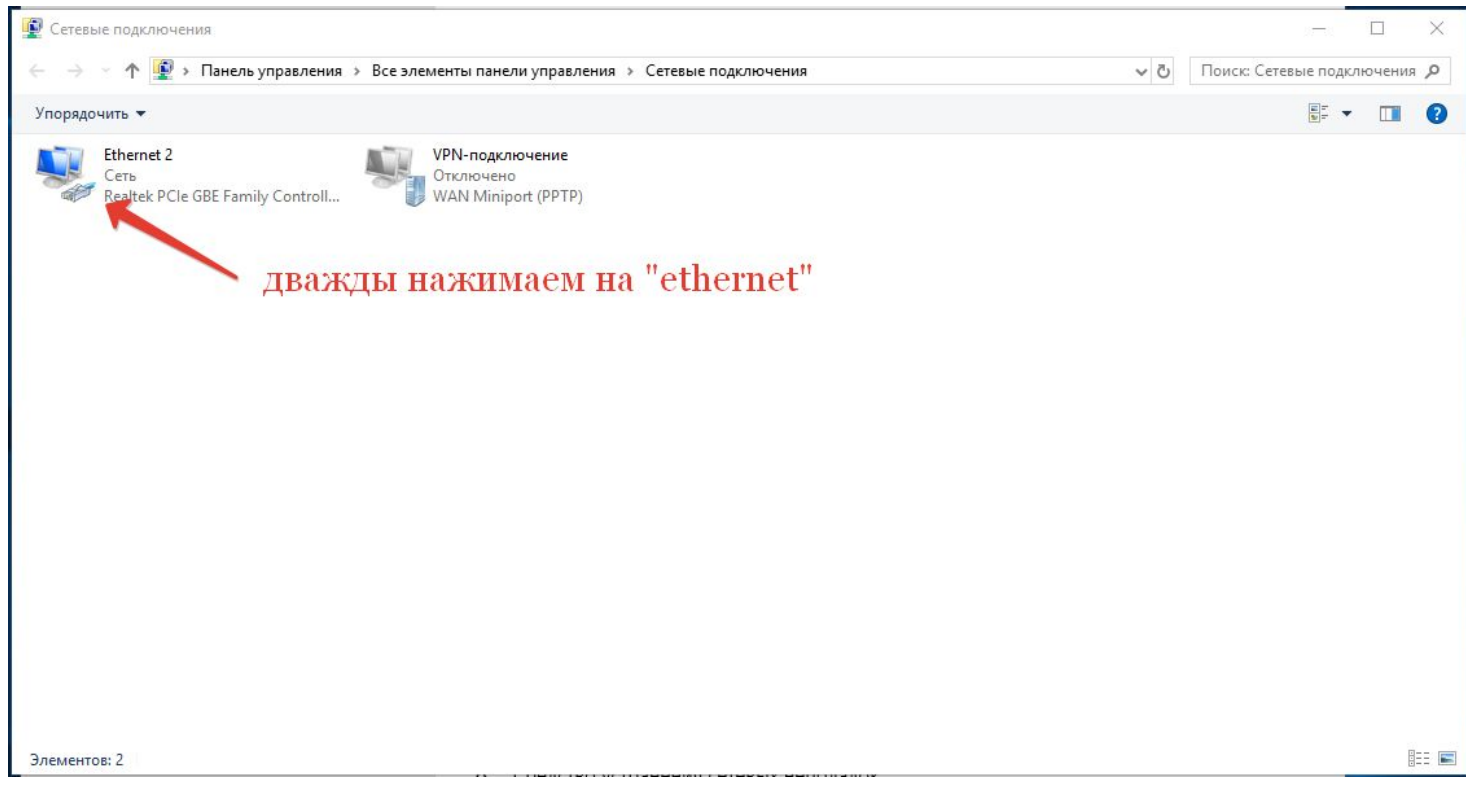

#### Зайдите в "свойства"

| Тодключение                            |                    |
|----------------------------------------|--------------------|
| IPv4-подключение:                      | Интернет           |
| IPv6-подключение:                      | Без доступа к сети |
| Состояние среды:                       | Подключено         |
| Длительность:                          | 00:02:58           |
| Скорость:                              | 100.0 Мбит/с       |
| Сведения<br>Активность<br>Отправлено - | Принято            |
| Байт:                                  | 021 j 1086 010     |
|                                        | ить Диагностика    |

### выберите "ір версии 4"

| P                                                                                               |                                                                                                    |
|-------------------------------------------------------------------------------------------------|----------------------------------------------------------------------------------------------------|
|                                                                                                 | Realtek PCIe GBE Family Controller #2                                                                                                    |
|                                                                                                 | Настроить                                                                                                    |
| Этте                                                                                            | ченные компоненты используются этим подключением                                                                                                    |
| ✓                                                                                               | 🕎 Клиент для сетей Microsoft 🧳 🦯                                                                                                    |
| •                                                                                               | 🟆 Общий доступ к файлам и принтерам для сетей Mi                                                                                                    |
| 4                                                                                               | D                                                                                                    |
|                                                                                                 | тланировщик пакетов QoS                                                                                                    |
|                                                                                                 | Тіланировщик пакетов QoS<br>Realtek Teaming Protocol Driver (NDIS 6.20)                                                                                                    |
| <ul><li>✓</li></ul>                                                                             | Планировщик пакетов QoS<br>Realtek Teaming Protocol Driver (NDIS 6.20)<br>IP версии 4 (TCP/IPv4)                                                                                                    |
|                                                                                                 | Толанировщик пакетов QoS<br>Realtek Teaming Protocol Driver (NDIS 6.20)<br>IP версии 4 (TCP/IPv4)<br>Поотокол Мультиплексора сетевого адаптера (Мас<br>Нажимаем Лважлы на пункт                                                                                                    |
|                                                                                                 | т планировщик пакетов QoS<br>Realtek Teaming Protocol Driver (NDIS 6.20)<br>IP версии 4 (TCP/IPv4)<br>Нажимаем дважды на пункт                                                                                                    |
|                                                                                                 | Планировщик пакетов QoS Realtek Teaming Protocol Driver (NDIS 6.20) IP версии 4 (TCP/IPv4) Нажимаем дважды на пункт                                                                                                    |
| У<br> <br> <br> <br> <br> <br> <br> <br> <br> <br> <br> <br> <br> <br> <br> <br> <br> <br> <br> | Танировщик пакетов QoS<br>Realtek Teaming Protocol Driver (NDIS 6.20)<br>П версии 4 (ТСР/IРv4)<br>Нажимаем дважды на пункт<br>><br>становить Удалить Свойства                                                                                                    |
| У<br>У<br>()<br>У<br>()<br>У                                                                    | Танировщик пакетов QoS  Realtek Teaming Protocol Driver (NDIS 6.20)  P версии 4 (ТСР/IРv4)  Нажимаем дважды на пункт  хание Свойства                                                                                                    |
|                                                                                                 | Танировщик пакетов QoS  Realtek Teaming Protocol Driver (NDIS 6.20)  P версии 4 (ТСР/IРv4)  Нажимаем дважды на пункт  какие  становить Удалить Свойства  сание  отокод ГСР/IР. Стандартный протокод глобальных                                                                                                    |
|                                                                                                 | Танировщик пакетов QoS  Realtek Teaming Protocol Driver (NDIS 6.20)  Pверсии 4 (ТСР/IРv4)  Нажимаем дважды на пункт  какие  какие какие какие как |

И отметьте пункты "получить IP-адрес автомадически" и "получить адрес DNS-сервера автоматически"

| щие           | Альтернати                  | ивная конфигура.                     | ия                     |                  |                   |    |
|---------------|-----------------------------|--------------------------------------|------------------------|------------------|-------------------|----|
| араме<br>одде | етры IP можн<br>рживает эту | ю назначать авто<br>возможность. В п | матически<br>противном | и, если<br>случа | и сеть<br>е узнай | те |
| араме         | етры IP у сет               | евого администра                     | атора.                 |                  |                   |    |
| 0П            | олучить IP-а,               | дрес автоматиче                      | ски                    |                  |                   |    |
| Ои            | спользовать                 | следующий IP-ад                      | ipec:                  |                  |                   |    |
| IP-a          | дрес:                       |                                      |                        |                  | Se                |    |
| Мас           | ка подсети:                 |                                      |                        | - 0              | (a)               |    |
| Осн           | овной шлюз;                 | 2                                    |                        | 12               | 2e -              |    |
|               | олучить адре                | er DNS-rensena ar                    | втоматиче              | ски              |                   |    |
| Ои            | спользовать                 | следующие адре                       | ca DNS-ce              | рверо            | в: —              |    |
| Пре           | дпочитаемый                 | й DNS-сервер:                        |                        |                  | 4                 |    |
| Аль           | тернативный                 | í DNS-сервер:                        |                        |                  | 0                 |    |
|               | Тодтвердить                 | параметры при в                      | ыходе                  | Д                | ополни            | З  |
|               |                             |                                      |                        | -                | /                 |    |

После этого нажмите "ОК" во всех открытых ранее окнах и закройте меню "параметры".

### Настройка роутера

Теперь можно приступить к настройке маршрутизатора.

В первую очередь, роутер нужно включить в сеть и подключить кабели LAN и WAN.

Подключите кабели как показано на рисунке:

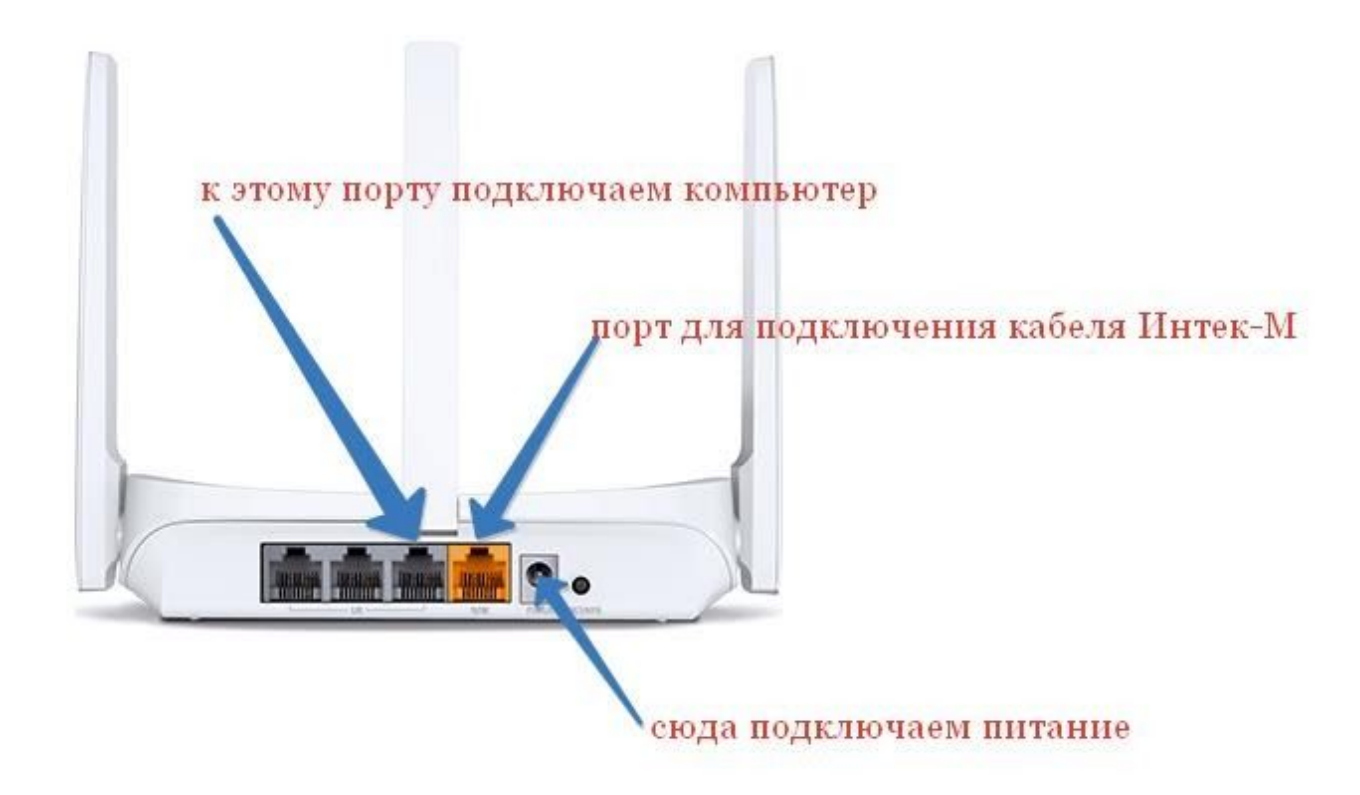

Далее откройте браузер и в адресную строку введите адрес <u>http://192.168.1.1</u>

Далее придумайте пароль для доступа к маршрутизатору.

Обратите внимание: пароль должен быть не менее шести, не более пятнадцати символов и содержать в себе цифры и латинские буквы

после ввода нажмите далее

|   | 🔘 MW3                     | 05R          |            | × +                                               |                                                          |                                                                       |                        |    |     |     |   | × |
|---|---------------------------|--------------|------------|---------------------------------------------------|----------------------------------------------------------|-----------------------------------------------------------------------|------------------------|----|-----|-----|---|---|
| ¢ | → C'                      | ۵            | C          | ) 🔏 192.168.1.1                                   |                                                          |                                                                       | ♡ ☆                    | li | \ [ | ) @ | ۲ | ≡ |
| ¢ | © MW3<br>→ C <sup>4</sup> | DOSR<br>RCUS | C<br>SYS 1 | × +<br>2 2 192.168.1.1<br>М₩305R<br>ССС<br>Если в | Со<br>Со<br>Со<br>Со<br>Со<br>Со<br>Со<br>Со<br>Со<br>Со | ойки роутера к заводским зна<br>комбинацию цифр и символо<br>•••••••• | ОДа<br>ачениям.<br>рв. |    |     |     |   |   |
|   |                           |              |            |                                                   | C                                                        |                                                                       |                        |    |     |     |   |   |
|   |                           |              |            |                                                   |                                                          |                                                                       |                        |    |     |     |   |   |
|   |                           |              |            |                                                   |                                                          |                                                                       |                        |    |     |     |   |   |
|   |                           |              |            |                                                   |                                                          |                                                                       |                        |    |     |     |   |   |
|   |                           |              |            |                                                   |                                                          |                                                                       |                        |    |     |     |   |   |

В следующем окне введите в предложенные поля параметры из памятки пользователя (названия полей совпадают с теми, что написаны в памятке):

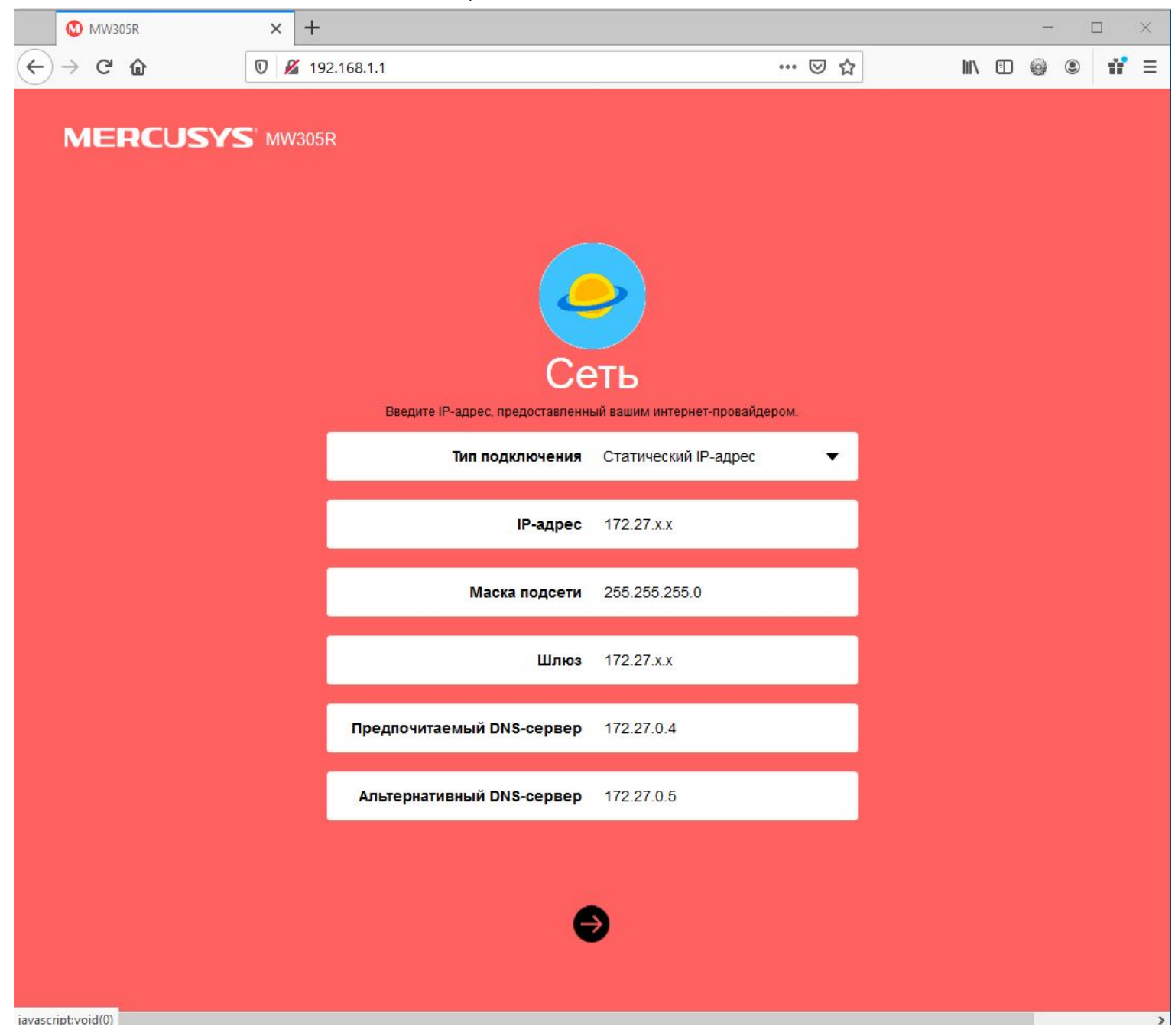

Далее придумайте название и пароль для Вашей беспроводной сети. Внимание: пароль должен быть не короче восьми символов.

Крайне не рекомендуем устанавливать простые пароли!

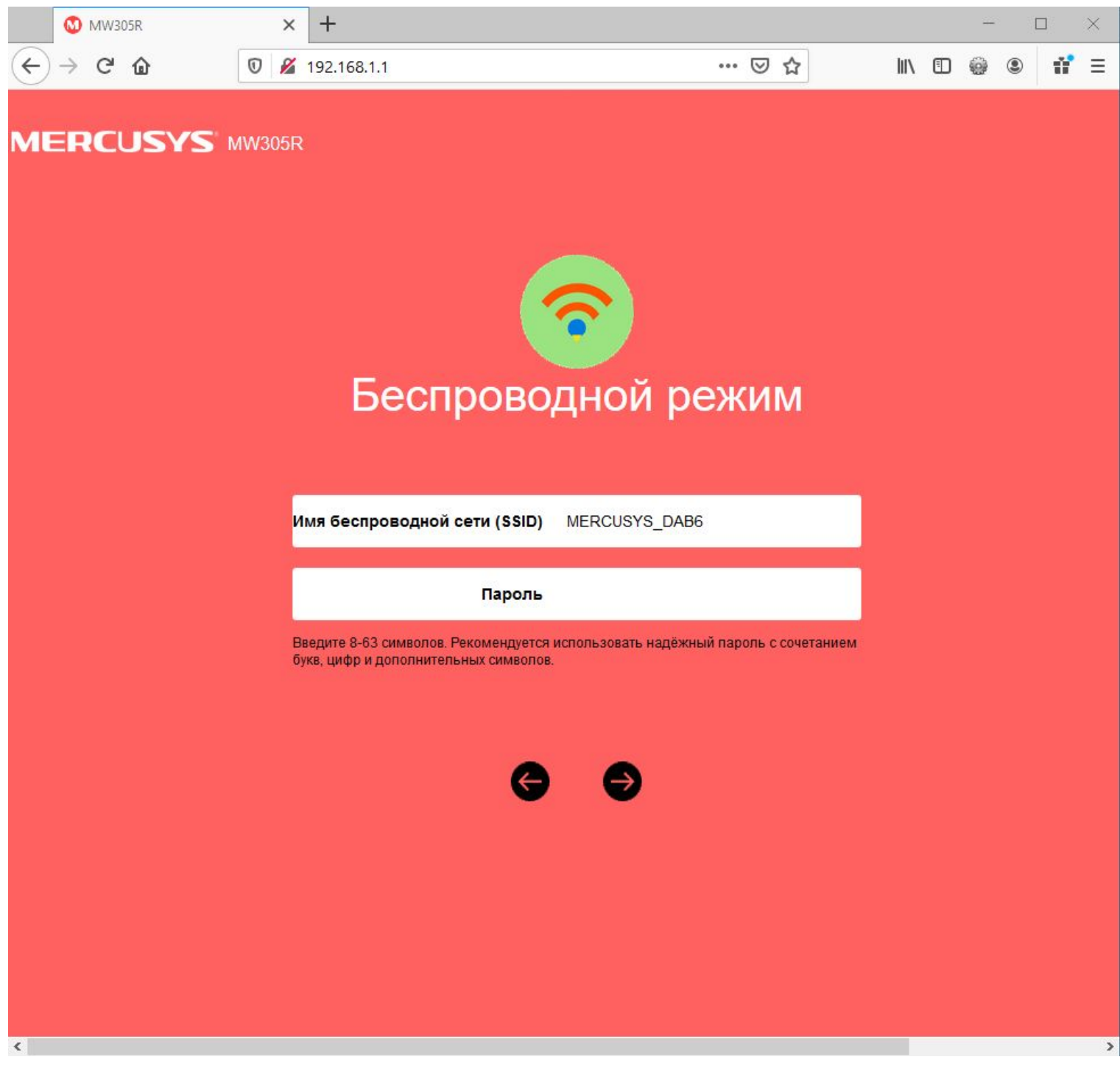

После ввода данных нажмите "далее" и завершите настройку.

Теперь нам необходимо клонировать физический адрес компьютера, чтобы интернет заработал без звонка в техническую поддержку.

Для этого переходим в раздел "сеть" - "настройки МАС-адреса" и ставим галку "использовать МАС-адрес компьютера":

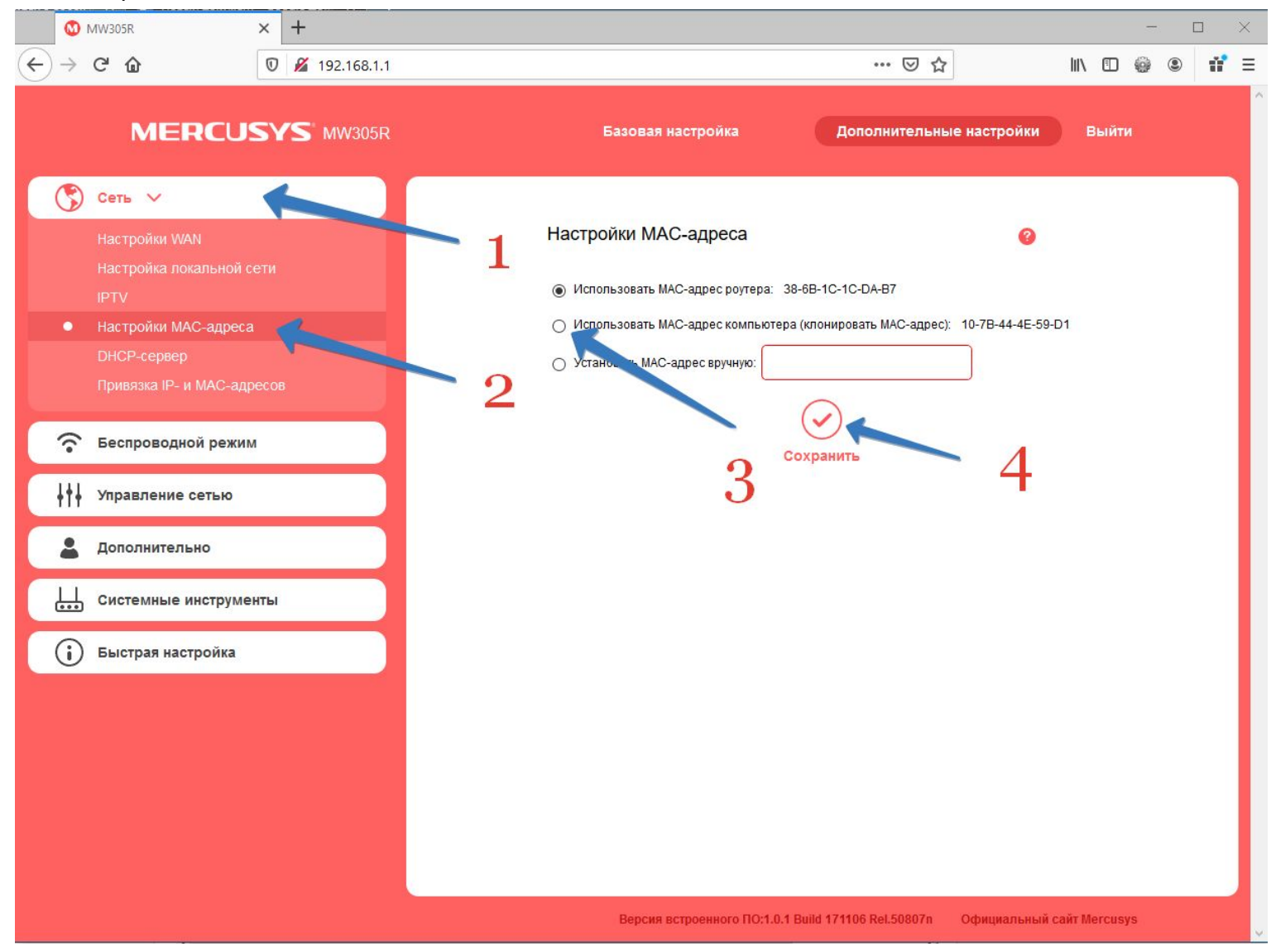

На этом настройка завершена, приятного пользования!